# Your Online Purchase Request Process (Review & Approval)

Job Aid (February 2024)

# YORK

# Your Online Purchase Request Job Aid

#### **REVIEW & APPROVAL**

### Introduction

Purchases at York should be made through Sm@rtBuy.

Sm@rtBuy is York's online procurement system that streamlines the purchasing process, thereby allowing significant time savings for faculty and staff.

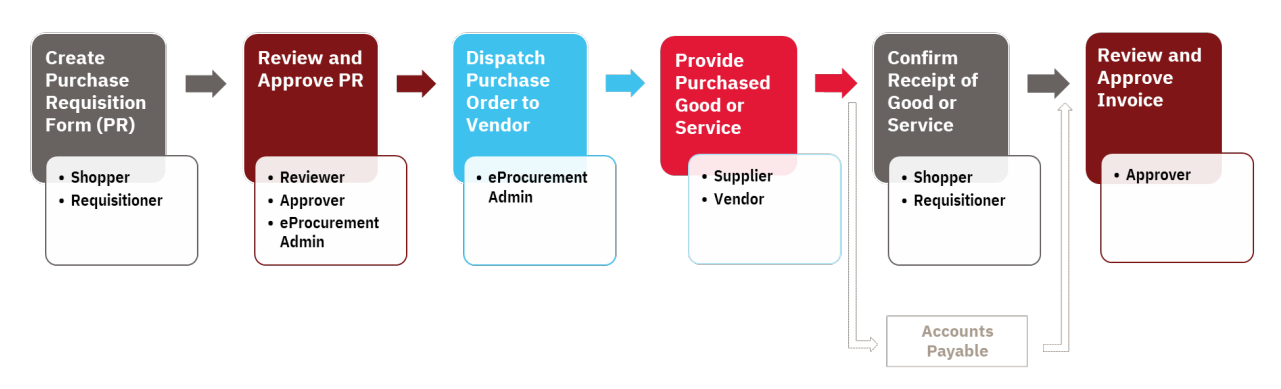

Figure 1: York's Purchasing Process

Sm@rtBuy is an integrated web-based marketplace for procurement activities that allows for the creation of Purchase Orders (PO), change requests and supplier invoices for the following types of purchase requests:

- *Catalogue Purchase Requisitions* Created for quick shop items for goods that can be purchased from existing supplier Catalogues.
- *Non-Catalogue Purchase Requisitions* Created for goods or services that are not available on supplier Catalogues.
- Change Order Requests for Sm@rtBuy Non-Catalogue Purchase Orders Created to request for changes on a PO after it has been issued to a vendor. The Change Order Request function is not available for Catalogue Purchase Requisitions; If the order has been placed and a change is required, the Requisitioner / Shopper must advise the supplier directly or contact smartbuy@yorku.ca for assistance.
- *Limited Tendering & Non-Application Form* This form is used when a purchase has an exemption from multiple quotes or a competitive bid process.

A Purchasing Requisition (PR) for a good or service **must** be completed...

- for all non-exempt purchase orders above \$25,000, or
- when a purchase order is required by a vendor.
- **Note:** A P.O. is a contract between the University and a vendor outlining the terms and conditions (either standard or negotiated) for the purchase of goods or services.

For more information, please refer to the Procurement Policy and Procedures.

This document, **Your Online Purchase Request Process Job Aid (Review & Approval)** provides step-by-step instructions to follow when you are reviewing and approving a non-Catalogue purchase that requires a PO. The intention is for you to access the request through Sm@rtBuy and walk through the Review & Approval process steps provided in this document while completing the steps simultaneously, online.

For more information on Catalogue purchases, please refer to: <u>Sm@rtBuy Training Manual</u>.

# **Quick Links to Specific Steps**

Walk through this document or click on the heading below for the step you want to explore.

| Introduction                                         | 2 |
|------------------------------------------------------|---|
| Quick Links to Specific Steps                        | 4 |
| Review and Approve a Purchase Requisition or Invoice | 5 |
| Confirm Required Approvals                           | 5 |
| Review Receipt of Approval Required Email            | 7 |
| Start the Approval Process                           | 7 |
| Approve the Request or Invoice in Sm@rtBuy           | 8 |

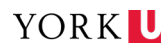

## **Review and Approve a Purchase Requisition or Invoice**

Once a Shopper / Requisitioner submits a Purchase Requisition in Sm@rtBuy, it must be reviewed and approved before being dispatched to the vendor. After the Shopper / Requisitioner confirms receipt of the good or service, you will then be asked to review and approve the associated invoice.

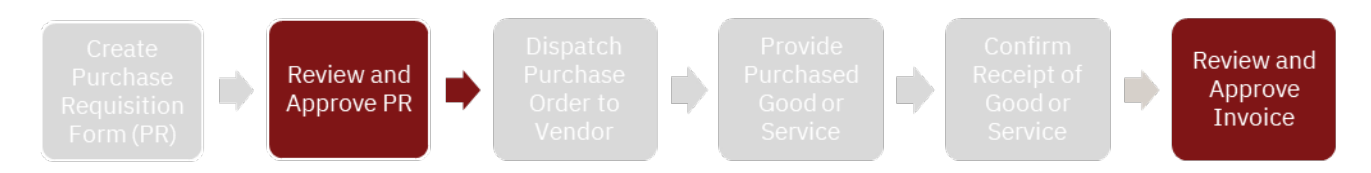

The steps you follow will be the same; the only difference is whether you are looking at a requisition or an invoice.

### **CONFIRM REQUIRED APPROVALS**

| If                                                                                                    | Then                                                                                                    |
|----------------------------------------------------------------------------------------------------|----------------------------------------------------------------------------------------------------|
| <ul> <li>you need to confirm the individual required to<br/>review and approve any requisition</li> </ul>                                                                                                    | Access the <b>Signing Authority Register</b> by clicking <u>here</u> .                                                                                                    |
| • the requisition is for radioactive materials                                                                                                    | The requisition will automatically route to Health<br>Safety and Employee Well Being (HSEWB) for<br>review and approval.                                                                           |
| • the requisition is related to research purchases using Fund 400 and 400 cost centres                                                                                                    | The requisition will automatically route to Research Accounting for review and approval.                                                                                                    |
| <ul> <li>the requisition is related a Limited Tendering<br/>situation and non-application requests</li> </ul>                                                                                                    | The requisition will automatically route to<br>Strategic Procurement Director and Associate<br>Director for review and approval.<br>The AVP/CFO and President may need to<br>approve, as required. |
| <ul> <li>the change in cost is greater than 5% or<br/>\$250,000, whichever is less</li> <li><i>Example:</i> If the approved cost for the<br/>purchase of goods and services is<br/>\$100,000 and the change request<br/>submitted is for \$10,000. This change in<br/>cost is greater than 5% (i.e. greater<br/>\$5,000).</li> </ul> | Confirm PO re-approval                                                                                                    |

| If                                                                                                    | Then                         |
|----------------------------------------------------------------------------------------------------|------------------------------|
| <ul> <li>the change in cost pushes the total contract value into a higher threshold</li> <li><i>Example:</i> If the original contract value for the purchase of goods and services is \$199,000 and there is an increase in the cost by \$2,000, the new contract value is \$201,000, pushing it into a new cost threshold.</li> </ul> | PO re-approval required      |
| <ul> <li>the increase in cost is less than 5% of the original PO</li> <li><i>Example:</i> If the original approved cost of the purchase order is \$10,000 and the change request submitted is for an additional \$500. The change in cost is less than 5% of the original PO cost.</li> </ul>                                          | No re-approval is required   |
| <ul> <li>the PO related invoice is ≥\$25,000</li> </ul>                                                                                                    | Invoice approval is required |

# REVIEW RECEIPT OF APPROVAL REQUIRED EMAIL

The approval workflow in Sm@rtBuy is based on the <u>Cost Centre approval</u> <u>hierarchy</u> and is in accordance with the Signing Authority Register (SAR).

Designated approvers will receive a system generated email notification including lineitem details of Sm@rtBuy transactions that require approval, including,

- a Purchase Requisition or Invoice
- a Limited Tendering Exception/Non-Competition, or
- a Change Request (CR)/Change Order (CO).

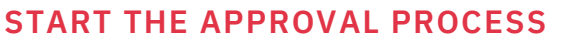

- 1) Access the Purchase Requisition or Invoice
  - Log in to Sm@rtBuy, or
  - Select from the View Requisition Approvals or the View Invoice Approvals link.

| Requisitio                                                                                                    |                                                                                                    |
|----------------------------------------------------------------------------------------------------|----------------------------------------------------------------------------------------------------|
| Des                                                                                                    | į Wang,                                                                                                    |
| requisition                                                                                                    | ow has been submitted for your approval.                                                                                                    |
| ummar                                                                                                    | y)                                                                                                    |
|                                                                                                    | Research Accounting 500000 to 507999                                                                                                    |
| Prepared by:<br>Cart Name:                                                                                                    | York Requestor<br>2023-10-05 requestor1 06                                                                                                    |
| Requisition No.:<br>No. of line items:                                                                                                    | 3874401<br>2                                                                                                    |
| τοται                                                                                                    | 11,300.00 CAD                                                                                                    |
| Details                                                                                                    |                                                                                                    |
| p                                                                                                    | tion Services                                                                                                    |
| Non-Catalog Purch<br>Form Type:                                                                                                    | nase Form 8.2023<br>Non-Catalog                                                                                                    |
| tem 1                                                                                                    | TEST COOD                                                                                                    |
| Sescription:<br>Catalog Number®                                                                                                    | 15000000                                                                                                    |
| Item 2<br>Description:                                                                                                    | TEST - GOOD                                                                                                    |
| Catalog Number:                                                                                                    | 1                                                                                                    |
| Unit Price:                                                                                                    | 5,000.00 CAD                                                                                                    |
| Ext. Price:<br>Size/Packaging:                                                                                                    | 5,000,00 CAD<br>EA 0.0 / EA                                                                                                    |
| commodity Code:                                                                                                    | 9099999                                                                                                    |
| ORM TOTAL                                                                                                    | 10.000.00 CAD                                                                                                    |
| ounting                                                                                                    | g Codes                                                                                                    |
| ounting                                                                                                    | g Codes                                                                                                    |
| ounting                                                                                                    | 2 Codes                                                                                                    |
| ounting<br>at<br>account<br>tem 1                                                                                                    | codes<br>ymme<br>425000 : Maintenance Supplies                                                                                                    |
| ectore<br>tern 1<br>Account:<br>tern 2<br>=und / Cost Cen<br>=und:                                                                                                    | 425000 : Maintenance Supplies                                                                                                    |
| etti<br>counting<br>tem 1<br>cocount:<br>tem 2<br>-und / Cost Cen<br>-und:<br>Cost Centre:<br>-und:                                                                                                    | 42500 : Maintenance Supplies                                                                                                    |
| et and the second second secon                                                                                                    | 42500 : Maintenance Supplies                                                                                                    |
| et an 1<br>ccount:<br>tem 1<br>ccount:<br>tem 2<br>-und ( Cost Cen<br>und:<br>Sost Centre:<br>cativity:<br>time:<br>and <sup>2</sup> 0055 centre (                                                                                                    | Added values                                                                                                    |
| etem 1<br>Account:<br>tem 1<br>Account:<br>tem 2<br>aund / Cost Cen<br>und:<br>Sost Centre:<br>Activity:<br>time:<br>and Cost centre:<br>tem 2<br>activity:<br>time:<br>and Cost centre:<br>tem 2<br>activity:<br>time:<br>activity:<br>time:<br>activity:<br>time:<br>activity:<br>time:<br>activity:<br>time:<br>activity:<br>time:<br>activity:<br>time:<br>activity:<br>time:<br>activity:<br>time:<br>activity:<br>time:<br>time:<br>tim | Additional Spansored Research<br>Source State Discovery                                                                                                    |
| ounting<br>tem 1<br>tem 1<br>tem 2<br>tem 1<br>tem 2<br>tem 1 (Oost Cen<br>tem 2<br>tem 2<br>tem 2<br>tem 2<br>tem 2<br>tem 2<br>tem 1<br>tem 2<br>tem 2<br>tem 2<br>tem 2<br>tem 2<br>tem 2<br>tem 2<br>tem 2<br>tem 2<br>tem 4<br>tem 2<br>tem 4<br>tem 5<br>tem 5<br>tem 5<br>tem 5<br>tem 6<br>tem 6<br>tem 6<br>tem 7<br>tem 1<br>tem 1<br>tem 2<br>tem tem 1<br>tem 2<br>tem tem 1<br>tem 2<br>tem tem 1<br>tem 2<br>tem 2<br>tem tem 1<br>tem 2<br>tem tem 1<br>tem 2<br>tem tem 1<br>tem tem 1<br>tem tem 1<br>tem tem 1<br>tem tem tem tem tem tem tem tem tem tem                                                                                                    | Accordes<br>Accorded a construction of the formation of the formation of the |
| ounting<br>tem 1<br>tem 2<br>Fund / Cost Cen<br>und:<br>Sost Centre:<br>Sost Centre:<br>Sost Centre:<br>Sost Centre:<br>Sost Centre:<br>Ready to app<br>Action                                                                                                    | g Codes         y rure.         425000 : Maintenance Supplies         x rure.         x rure.         x rure.         200 : Operating Fund<br>20000 : FiN-Procurement Services         201 : Operating Fund<br>20200 : FiN-Procurement Services         202 : Operating Fund<br>2020 : Statemat Sponsored Research<br>50221 : NSERC Discovery:         x rure.       500 : External Sponsored Research<br>50221 : NSERC Discovery:                                                                                                    |
| ounting<br>tem 1<br>Account:<br>tem 2<br>Fund / Cost Centure<br>and:<br>Cost Centre:<br>Activity:<br>Time:<br>Ond Pools centure<br>tem 2<br>Fund:<br>Cost Centre:<br>Activity:<br>Time:<br>Action                                                                                                    | Codes     Survey and the second second         |
| ounting<br>tem 1<br>Account:<br>tem 1<br>tem 2<br>end / Cost Centre:<br>Cost Centre:<br>Cost Centre:<br>Activity:<br>Time:<br>Cost Centre:<br>Ready to app<br>Action<br>Additional Infl<br>Summary Details<br>Overdraft Funds Rec<br>Comments:                                                                                                    |                                                                                                    |
| ounting<br>count<br>count<br>tem 1<br>count:<br>tem 2<br>und / Cost Cen<br>und:<br>cost Centre:<br>cost Centre:<br>cost Centre:<br>cost Centre:<br>tem 2<br>und:<br>cost Centre:<br>cost Centre:<br>cost C                                                                                                    | yure: 425000 : Maintenance Supplies 425000 : Maintenance Supplies 200 : Operating Fund 23000 : FilvProcurement Services 2 2 2 2 2 2 2 2 2 2 2 2 2 2 2 2 2 2 2                                                                                                    |
| ecounting<br>counting<br>tem 1<br>tem 2<br>und / Cost Cen<br>und:<br>cost Centre:<br>cost Centre:<br>cost Centre:<br>tem 2<br>und:<br>cost Centre:<br>tem 2<br>und:<br>cost Centre:<br>tem 2<br>und:<br>cost Centre:<br>tem 2<br>und:<br>cost Centre:<br>tem 2<br>und:<br>cost Centre:<br>tem 2<br>und:<br>cost Centre:<br>tem 2<br>und:<br>cost Centre:<br>tem 2<br>und:<br>cost Centre:<br>tem 2<br>und:<br>cost Centre:<br>tem 2<br>und:<br>cost Centre:<br>tem 2<br>und:<br>cost Centre:<br>tem 2<br>und:<br>cost Centre:<br>tem 2<br>und:<br>cost Centre:<br>tem 2<br>und:<br>tem 2<br>und:<br>cost Centre:<br>tem 2<br>und:<br>tem 2<br>und:<br>cost Centre:<br>tem 2<br>und:<br>tem 2<br>und:<br>tem 2<br>und:<br>tem 2<br>und:<br>tem 2<br>und:<br>tem 2<br>und:<br>tem 2<br>und:<br>tem 2<br>tem 2<br>tem 2<br>tem 2<br>tem 2<br>tem 2<br>tem 2<br>tem 2<br>tem 2<br>tem 2<br>tem 2<br>tem 2<br>tem 4<br>tem 4<br>tem                                                                                                    | Source control store control of the second control of the second control of the sec        |
| Counting<br>Counting<br>Count<br>tem 1<br>Count<br>Count<br>Cou                                                                                                    | So Codes  Journe  42500: Maintenance Supplies  20: Operating Fund 23000: FIN-Procurement Services 20: Operating Fund 23000: FIN-Procurement Services 20: Codes  20: Codes  20:     |
| Counting<br>Account:<br>tem 2<br>Fund / Cost Cen<br>und:<br>Cost Centre:<br>Activity:<br>Time:<br>Cost Centre:<br>Activity:<br>Cost Centre:<br>Cost Centre:<br>Cost Ce                                                                                                    |                                                                                                    |

If you have any questions with regard to reviewing/approving this requisition, please contact your Support Team

Support Team Contact Information: +1 416-736-5143 smartbuy\_support@vorku.ca

Thank you,

From: smartbuy support@yorku.ca <smartbuy support@yorku.ca>

Subject: New Pending Approval for Requisition# 3874401

Sent: Thursday, October 5, 2023 11:24 PM

To:

Your Online Purchase Request Review and Approval Process Job Aid

### APPROVE THE REQUEST OR INVOICE IN SM@RTBUY

Approvals Requisitions 41

Your Selection

Date Range

All Dates View Approvals Fo

Filters SUPPLIER

Approvals

our Selection

All Dates als Fo

Requisition · 3897583

Decords found 1

Pls review and appr

My Approvals

- 2) Expand your **view** by selecting the
  - > icon.
  - The link will automatically open • the Requisition or Invoice tab

These steps are using the Requisition tab for illustration

3) Click on the **Requisition or Invoice** number requiring approval to access the Purchase details.

4) Review the information / attachment(s) to ensure the information on the Requisition, Invoice or Change Request, including account information and supporting documents, are appropriate to proceed to the next step.

5) Acknowledge if re-approval is required in the "General" section (only applies to requisition and Change Request):

- Reapproval is required under the following conditions: •
  - (a) Change orders in which the increase in cost exceeds the original cost by lesser of 5% or 250,000,
  - (b) Approving authority specifically states that reapprovals are required for any increase in cost, or
  - (c) Change orders in which the increase in cost pushes the contract value into a higher approval threshold
- 6) Click on Save to save changes.

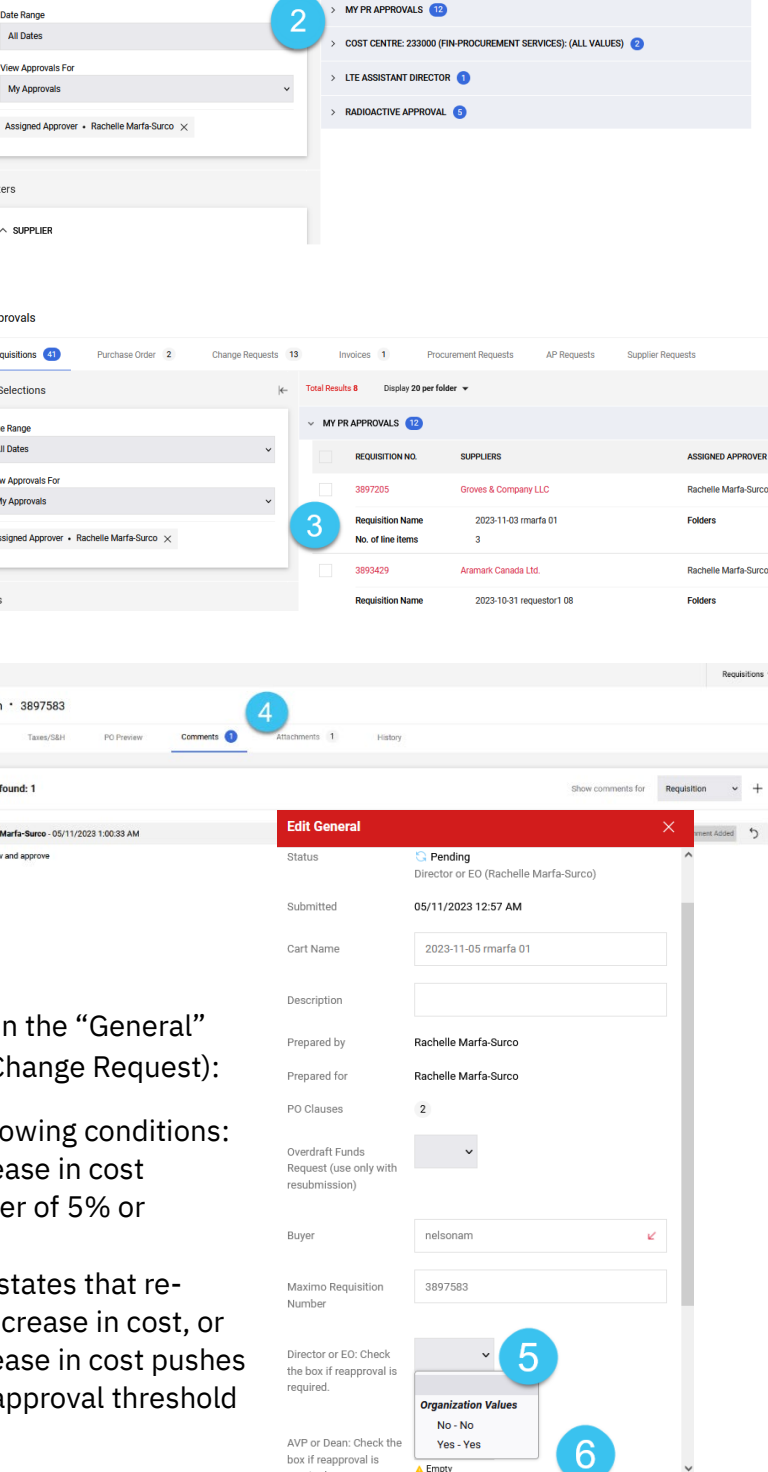

Invoices 1

- 7) Select the **appropriate action** from the drop-down menu in the top right corner of the page to approve the Requisition:
  - Assign to Myself
    - Available where the cost centre has multiple approvers (i.e. Primary and Delegates).
    - Removes the Purchase Requisition from the other Approver's queue.
  - Approve & Next
    - Approves the Purchase Requisition or Invoice and automatically moves to the next Purchase Requisition or Invoice in

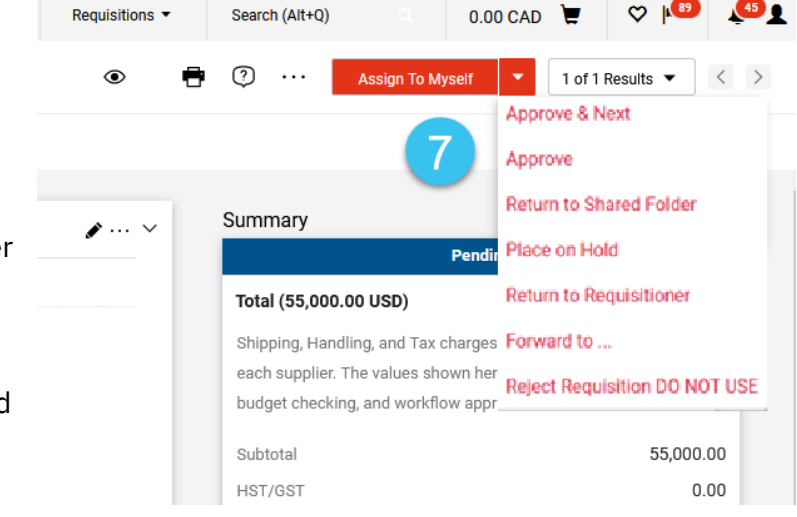

queue for approval if there is more than one in the queue requiring action.

- Approve
  - Approves the Purchase Requisition or Invoice and keeps your view on the Purchase Requisition or Invoice page.
- Return to Requisitioner
  - Returns the Purchase Requisition or Invoice to the Requestor for corrections and allows the Requestor to re-submit after corrections are made. The entire Review and Approval process is re-started if the Requestor / Submitter re-submits the requisition.
- Return to Shared Folder
  - Returns the Purchase Requisition or Invoice to the Approver's queue and makes it visible and accessible to other Approvers in the queue.
- Forward to
  - Forwards the Purchase Requisition or Invoice to another person for review and approval. **Note:** selecting this option delegates your approval rights to the person to whom you have forwarded the Purchase Requisition or Invoice.
- Reject
  - **Do not** select this option unless the Requisition, Invoice or Change Request needs to be terminated without an option to re-submit.
  - Rejects the Purchase Requisition or Invoice and cancels the form.
  - Will *not* allow the end user to re-submit. The Requestor / Submitter must create a new requisition.

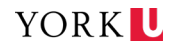